## 如何让镜像支持cloud-init []请参考文档cloud-init安装教程

■ 系统安装

创建系统磁盘40G

qemu-img create -f qcow2 Win2008\_R2.qcow2 40G

[root@localhost Win2008\_R2]# qemu-img create -f qcow2 Win2008\_R2.qcow2 40G Formatting 'Win2008\_R2.qcow2', fmt=qcow2 size=42949672960 encryption=off cluster\_size=65536 lazy\_refcounts=off [root@localhost Win2008\_R2]#

```
生成xml模板文件
```

```
<domain type = 'kvm'>
<name>win2008 r2</name>
                                                   #虚拟机名称
<memory unit='MiB'>4096</memory>
                                                            #内存
<currentMemory unit='MiB'>4096</currentMemory>
<vcpu current='4'>64</vcpu>
                                                               #cpu
<0S>
    <type arch = 'x86 64' machine = 'pc'>hvm</type>
                                                               #x86 64位操作系
统
<boot dev = 'cdrom' />
                                                          #第一引导CDROM
    <boot dev = 'hd' />
                                                       #第二引导磁盘
    </os>
<features>
   <acpi/>
    <apic/>
    <pae/>
</features>
<cpu mode='host-passthrough' check='none'/>
<clock offset = 'localtime'/>
<on poweroff>destroy</on poweroff>
<on_reboot>restart</on_reboot>
<on crash>destroy</on crash>
<devices>
    <emulator>/usr/libexec/gemu-kvm</emulator>
    <disk type = 'file' device = 'disk'>
    <driver name = 'qemu' type = 'qcow2'/>
    <source file = '/home/kvm/template/Win2008 R2/Win2008 R2.gcow2'/> #系统磁
盘路径
    <target dev = 'vda' bus = 'virtio'/>
                                                                    #虚拟机磁
盘vdall总线类型virtio
   </disk>
    <disk type = 'file' device = 'cdrom'>
    <driver name = 'qemu' type = 'raw'/>
<source file =
'/home/kvm/iso/cn windows server 2008 r2 standard enterprise datacenter and w
eb_with_sp1_x64_dvd_617598.iso'/>
                                                                     #系统镜像
    <target dev = 'vdb' bus = 'ide'/>
    <readonly/>
```

```
<disk type = 'file' device = 'cdrom'>
    <driver name = 'gemu' type = 'raw'/>
    <source file = '/home/kvm/iso/virtio-win-0.1.171.iso'/> #win系统virtio
相关驱动镜像
   <target dev = 'vdc' bus = 'ide'/>
   <readonly/>
    </disk>
    <interface type = 'bridge'>
    <source bridge = 'br0'/>
    <model type='virtio'/>
    <filterref filter='template firewall out'>
                                                              #网络过滤器
    </filterref>
    </interface>
    <interface type = 'bridge'>
    <source bridge = 'br1'/>
    <model type='virtio'/>
                                                                 #网络过滤器
    <filterref filter='template firewall in'>
    </filterref>
    </interface>
    <channel type='unix'>
        <target type='virtio' name='org.qemu.guest_agent.0'/>
    </channel>
    <input type ='tablet' bus='usb'/>
    <input type = 'mouse' bus = 'ps2'/>
    <graphics type = 'vnc' port = '-1' autoport='yes' listen='0.0.0.0'</pre>
passwd='123456' keymap='en-us'/>
</devices>
</domain>
```

xml模板文件中的virtio-win-0.1.171.iso下载链接: 点击跳转

×

根据实际情况修改以上配置后定义虚拟机

[root@localhost Win2008\_R2]# virsh define sys.xml Domain win2008\_r2 defined from sys.xml

[root@localhost Win2008\_R2]# virsh start Win2008\_R2

虚拟机开机后进入安装界面

</disk>

| 您.                                                            | 想将 Windows 安装                     | 在何处?       |           |                    |         |  |
|---------------------------------------------------------------|-----------------------------------|------------|-----------|--------------------|---------|--|
|                                                               | 名称                                |            | 总计大小      | 可用空间类              | 펯       |  |
| か<br>()<br>()<br>()<br>()<br>()<br>()<br>()<br>()<br>()<br>() | 刷新 &)<br>加载驱动程序 ①<br>成到任何驱动器。单击"力 | 町載驱动程序"提供用 | 于安装的大容里存储 | 驱动器选项 (高级<br>驱动程序。 | (A) (A) |  |
| 收集信息                                                          | 」<br>り 安装 Win                     | lows       |           |                    | η       |  |

磁盘驱动安装

| 🚱 💐 安装 Windows                                               | ×    |
|--------------------------------------------------------------|------|
| 选择要安装的驱动程序。                                                  |      |
| Red Hat VirtIO SCSI controller (E:\amd64\2k8\viostor.inf)    |      |
| Red Rat Virtio Sest controller (E. Camuda (W) (Viostor. Int) |      |
|                                                              |      |
|                                                              |      |
|                                                              |      |
|                                                              |      |
|                                                              |      |
| E C                                                          |      |
|                                                              |      |
| ☑ 隐藏与此计算机上的硬件不兼容的驱动程序 ④。                                     |      |
| 浏览 (Q) 重新扫描 (B)                                              | 下一步创 |

部分区为C[]不创建隐藏分区100M[]

安装系统时,进行到安装Windows界面时,不使用图形界面的新建(E)进行分区,直接按快捷键Shift+F10 打开CMD命令行,输入以下命令进行分区:

>diskpart
#进入diskpart模式,执行以下命令:
>list disk
>select disk 0
>create partition primary
>format fs=ntfs quick
>exit

| 管理员: X:\windows\system32\cmd.exe - diskpart                                                         |  |  |  |  |  |  |
|----------------------------------------------------------------------------------------------------|--|--|--|--|--|--|
| ▲<br>X:\Sources>diskpart                                                                            |  |  |  |  |  |  |
| Microsoft DiskPart 版本 6.1.7601<br>Copyright (C) 1999-2008 Microsoft Corporation.<br>在计算机上: MINWINPC |  |  |  |  |  |  |
| DISKPART> list disk                                                                                 |  |  |  |  |  |  |
| 磁盘 ### 状态       大小   可用   Dyn   Gpt                                                                 |  |  |  |  |  |  |
|                                                                                                    |  |  |  |  |  |  |
| DISKPART> select disk Ø                                                                             |  |  |  |  |  |  |
| 磁盘 Ø 现在是所选磁盘。                                                                                       |  |  |  |  |  |  |
| DISKPART> create partition primary                                                                  |  |  |  |  |  |  |
| DiskPart 成功地创建了指定分区。                                                                                |  |  |  |  |  |  |
| DISKPART> format fs=ntfs quick                                                                      |  |  |  |  |  |  |
| 100 百分比已完成                                                                                          |  |  |  |  |  |  |

关闭CMD命令行窗口,点击刷新(R)[]就会看到磁盘 0已经格式化完成了,然后点击下一步(N)进行系统安装,这样就可以避免100M隐藏分区了。

| 🚱 ಶ 安装 Windows     |         |              | ×   |
|--------------------|---------|--------------|-----|
| 您想将 Windows 安装在何处? |         |              |     |
|                    | 总计大小    | 可用空间类型       |     |
| → 磁盘 0 分区 1        | 40.0 GB | 39.9 GB 主分区  |     |
|                    |         |              |     |
|                    |         |              |     |
|                    |         |              |     |
|                    |         |              |     |
| ↓<br>◆ 刷新 ®)       |         | 驱动器选项(高级)(A) |     |
| ● 加載驱动程序 (L)       |         |              |     |
|                    |         |              |     |
|                    |         |              |     |
|                    |         | 世一五 ]        | (N) |
|                    |         |              |     |

系统安装完成后关机,将cdrom boot引导关闭,否则会又进入系统安装。

■ 系统优化

Win-[]管理工具-》计算机管理-》设备管理-》其他设备

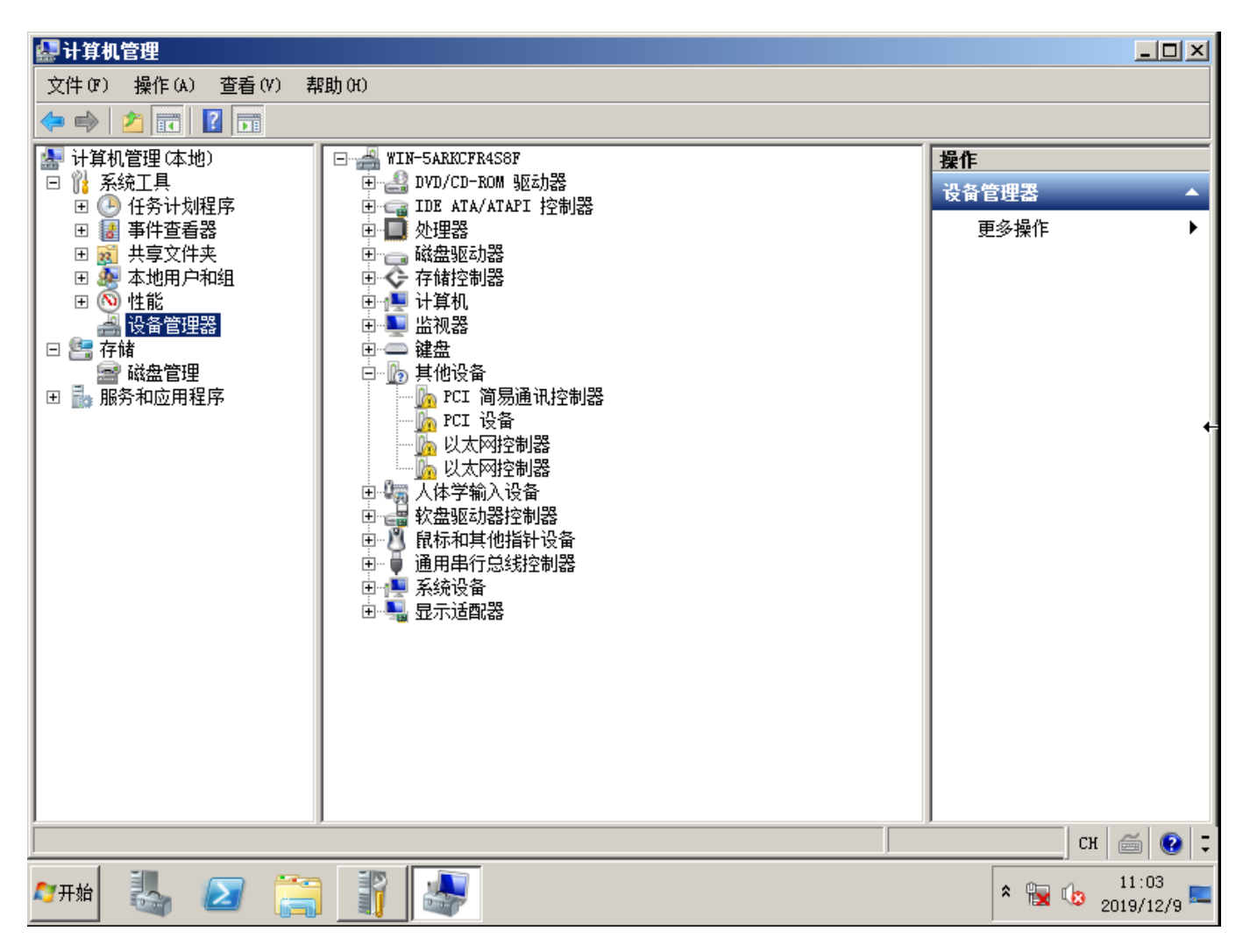

在其他设备列表中将带感叹号设备右键-》更新驱动程序软件-》浏览计算机已查找驱动程序软件-》选择 挂载有virtio-win-0.1.1的光驱-》安装。

| ₿.         | 新驱动程序软件 - 🗆                    | CI 简易通讯控制器                                                                                                    | x |
|------------|--------------------------------|----------------------------------------------------------------------------------------------------|---|
| $\bigcirc$ | 🧕 更新驱动程序教                      | (件 - PCI 简易通讯控制器                                                                                                    |   |
|            | 浏览计算机上的驱                       | 浏览文件夹 × 选择包含您的硬件的驱动程序的文件夹。                                                                                                    |   |
|            | 在以下位置搜索驱动<br>C:\Users\Administ | <ul> <li>↓ 我的音乐</li> <li>▲</li> <li>▲</li> <li>●</li> <li>●</li></ul> |   |
|            | ☑ 包括子文件夹(I)                    | □ 및 计算机                                                                                                    |   |
|            | → 从计算机的设<br>此列表将显示与<br>有驱动程序软件 | 文件夹 (r): 我的文档                                                                                                    |   |
|            |                                | 下一步 (M) 取消                                                                                                    |   |

安装完成。

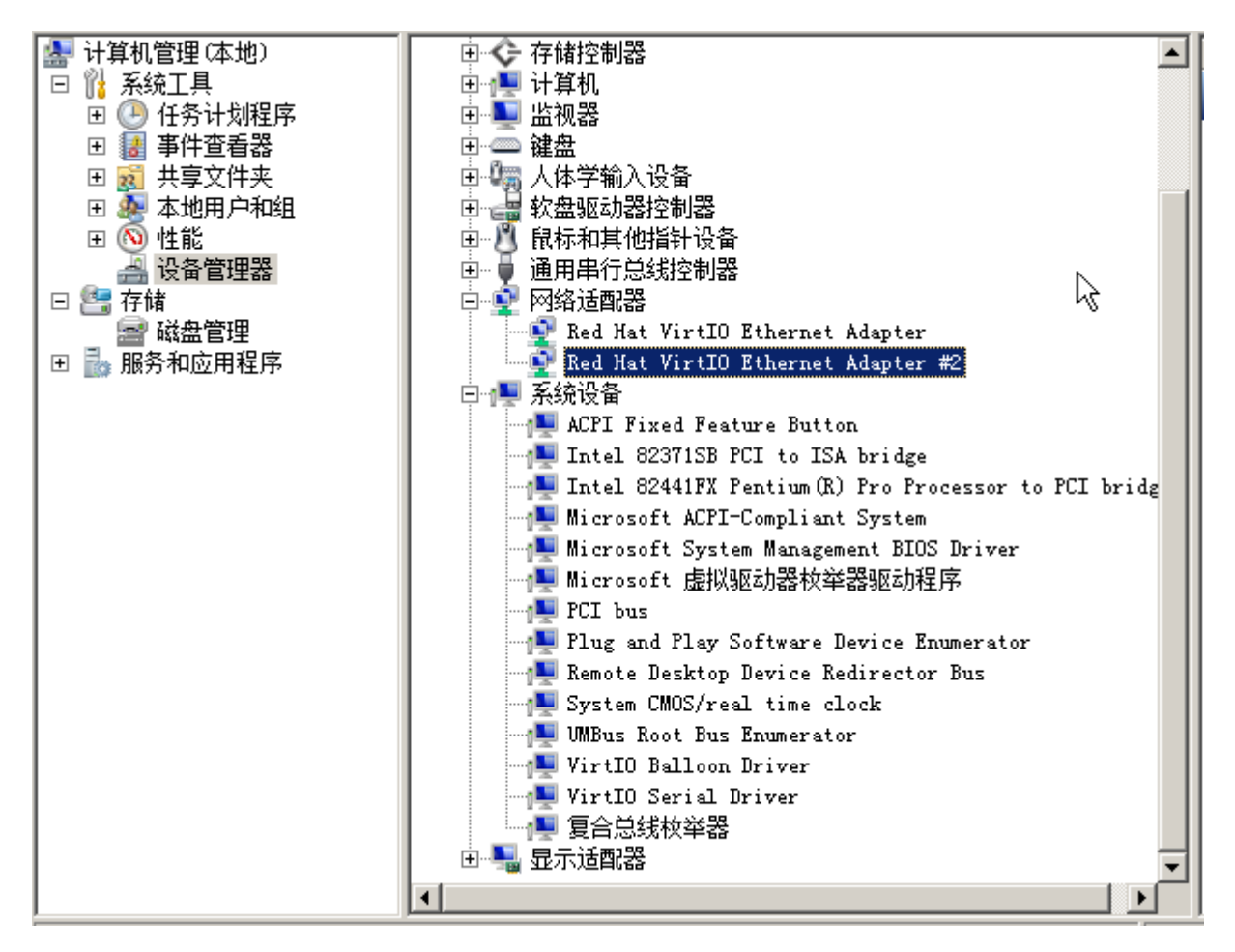

## 安装guest-agent

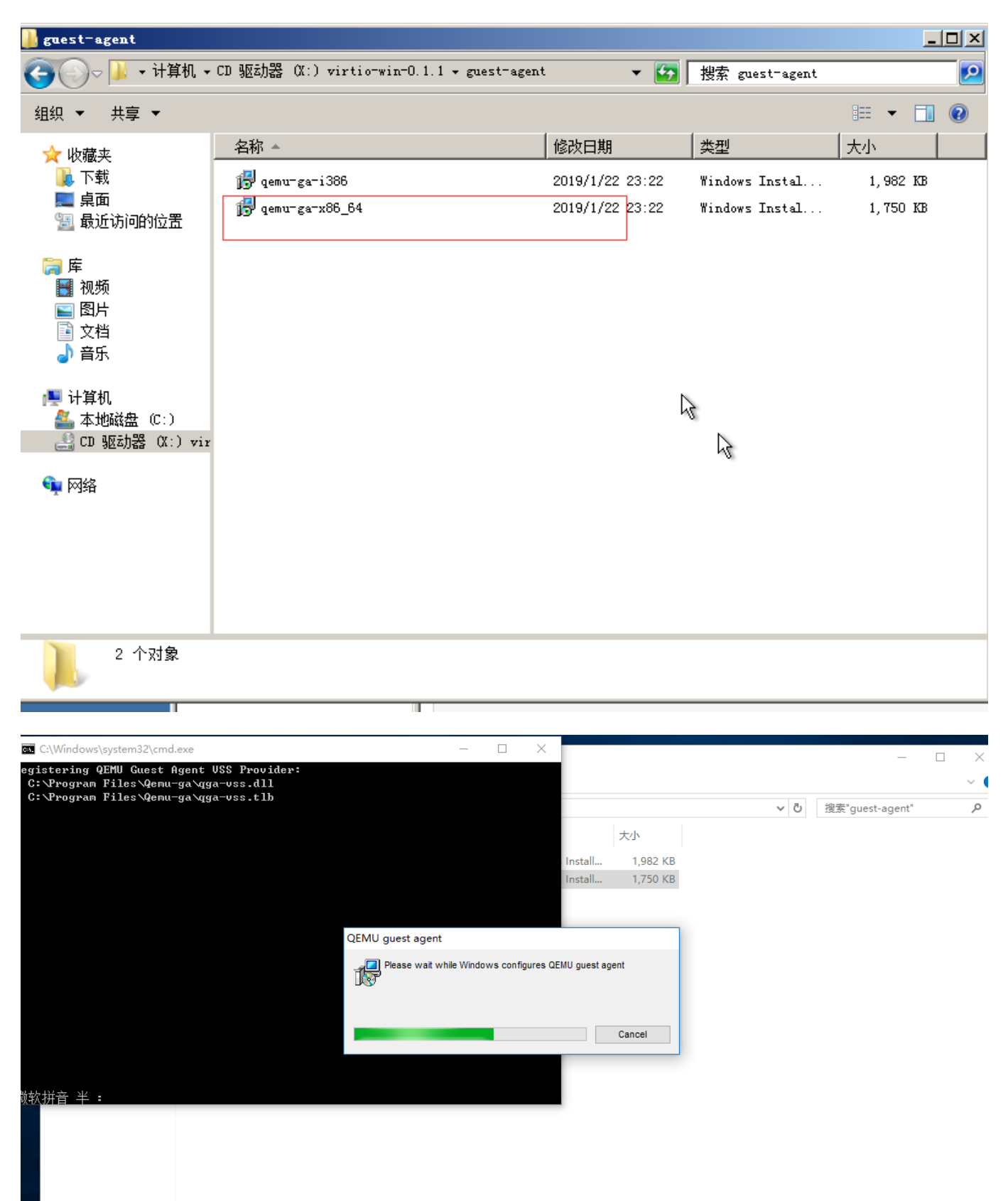

安装完成会有两个服务

## 闷 任务管理器

文件(F) 选项(O) 查看(V)

 $\Box$   $\times$ 

进程 性能 用户 详细信息 服务

| 名称                            | PID  | 描述                                | 状态   | 组 | ^ |
|-------------------------------|------|-----------------------------------|------|---|---|
| QEMU Guest Agent VSS Provider |      | QEMU Guest Agent VSS Provider     | 已停止  |   |   |
| 🔍 QEMU-GA                     | 1180 | QEMU Guest Agent                  | 正在运行 |   |   |
| 🔍 YunManage                   | 1868 | YunManage Service                 | 正在运行 |   |   |
| 🔍 WSearch                     |      | Windows Search                    | 已停止  |   |   |
| wmiApSrv                      |      | WMI Performance Adapter           | 已停止  |   |   |
| 🔍 WinDefend                   | 1896 | Windows Defender Service          | 正在运行 |   |   |
| 🔍 WdNisSvc                    |      | Windows Defender Network Ins      | 已停止  |   |   |
| 🔍 VSS                         | 3412 | Volume Shadow Copy                | 正在运行 |   |   |
| 🔍 vds                         |      | Virtual Disk                      | 已停止  |   |   |
| 🔍 VaultSvc                    | 604  | Credential Manager                | 正在运行 |   |   |
| 🔍 UI0Detect                   |      | Interactive Services Detection    | 已停止  |   |   |
| 🔍 UevAgentService             |      | User Experience Virtualization Se | 已停止  |   |   |
| 🔍 TrustedInstaller            | 2744 | Windows Modules Installer         | 正在运行 |   |   |
| 🔍 TieringEngineService        |      | Storage Tiers Management          | 已停止  |   |   |
| 🔍 sppsvc                      |      | Software Protection               | 已停止  |   |   |
| 🔍 Spooler                     | 1512 | Print Spooler                     | 正在运行 |   |   |
| SNMPTRAP                      |      | SNMP Trap                         | 已停止  |   |   |
| 🔍 SensorDataService           |      | Sensor Data Service               | 已停止  |   |   |
| 🔍 SamSs                       | 604  | Security Accounts Manager         | 正在运行 |   |   |
| C RSoPProv                    |      | Resultant Set of Policy Provider  | 已停止  |   | ۲ |
| <                             |      |                                   |      | > |   |

🔿 简略信息(D) 🛛 🌼 打开服务

将服务设为自启动

| 名称                      | 描述 | 状态   | 启动类型 | 登录为  |
|-------------------------|----|------|------|------|
| 🤹 QEMU Guest Agent      | QE | 正在运行 | 自动   | 本地系统 |
| 🖗 QEMU Guest Agent VSS  | QE | 正在运行 | 自动   | 本地系统 |
| Quality Windows Audio V | 优质 |      | 手动   | 本地服务 |

配置完成在宿主机中执行命令,出现以下截图即配置完成

virsh qemu-agent-command Win2008\_R2 '{"execute":"guest-info"}'

[notBocalbest win]# urish gemu-agent-commend 7. '("executes':guest.info")'
[return: '("executes': "executes': "guest agent.info")'
[return: '("executes': "guest agent.info")'
[return: '("executes': "guest agent.info")'
[return: '("executes': "guest agent.info")'
[return: '("executes': "guest agent.info")'
[return: '("executes': "guest agent.info")'
[return: '("executes': "guest agent.info")'
[return: '("executes': "guest agent.info")'
[return: '("executes': "guest agent.info")'
[return: '("executes': "guest agent.info")'
[return: '("executes': "guest agent.info")'
[return: '("executes': "guest agent.info")'
[return: '("executes': "guest agent.info")'
[return: '("executes': "guest agent.info")'
[return: '("executes': "guest agent.info")'
[return: '("executes': "guest agent.info")'
[return: '("executes': "guest agent.info")'
[return: '("executes': "guest agent.info")'
[return: '("executes': "guest agent.info")'
[return: '("guest agent.info")'
[retur: '("guest agent.info")'
[retur: '("guest agent.info")'
[retur: '("guest agent.info")'
[retur: '("guest agent.info")'
[retur: '("guest agent.info")'
[retur: '("guest agent.info")'
[retur: '("guest agent.info")'
[retur: '("guest agent.info")'
[retur: '("guest agent.info")'
[retur: '("guest agent.info")'
[retur: '("guest agent.info")'
[retur: '("guest agent.info")'
[retur: '("guest agent.info")'
[retur: '("guest agent.info")'
[retur: '("guest agent.info")'
[retur: '("guest agent.info")'
[retur: '("guest agent.info")'
[retur: '("guest agent.info")'
[retur: '("guest agent.info")'
[retur: '("guest agent.info")'
[retur: '("guest agent.info")'
[retur: '("guest agent.info")'
[retur: '("guest agent.info")'
[retur: '("guest agent.info")'
[retur: '("guest agent.info")'
[retur: '("guest agent.info")'
[retur: '("guest agent.info")'
[retur: '("guest agent.info")'
[retur: '("guest agent.info")'
[retur: '("guest agent.info")'
[retur: '("guest agent.info")'
[retur: '("guest agent.info")'
[retur: '("guest agent.info")'
[retur: '("guest agent.info")'
[retur: '("guest agent.info")'
[

当Windows系统异常断电后,再启动系统时会自动进入修复模式,容易造成服务器无法访问,可以 在CMD命令行中输入以下两行命令取消启动自动进入修复模式:

bcdedit /set {default} bootstatuspolicy ignoreallfailures bcdedit /set {current} recoveryenabled No 开启防火墙,防火墙入栈策略添加80端口到例外、开启允许ping[]开启允许远程桌面

系统属性设置允许远程连接到此计算机、视觉效果调整为最佳性能、数据执行保护选择仅为基本Windows 程序和服务启用DEP

启动和故障恢复:勾选设置显示操作系统列表的时间为5秒、在需要时显示恢复选项的时间为5秒、勾选自动重新启动

组策略:

密码必须符合复杂性要求:设置为已禁用

关机:允许系统在未登录的情况下关闭:设置为已启用

计算机配置->Windows 设置->安全设置->本地策略->安全选项

显示"关闭时间跟踪程序":设置为已禁用

计算机配置->管理模板->系统

设置系统管理员 administrator 默认登录密码为: 123456

关闭IE增强安全功能

关闭ECN功能(仅限2012)[netsh int tcp set global ecn=disable

Internet选项勾选IE磁贴用于打开桌面上的Internet Explorer(仅限2012以上系统)

取消磁盘自检

HKEY\_LOCAL\_MACHINE/SYSTEM/CurrentControlSet/Control/Session Manager[]在右侧窗口中找到BootExecute键值项并将其数值清空并确定,重新启动电脑即可

安装被控服务

下载vmsta64压缩包地址: <u>https://download.apayun.com/zkeys/server/vmsta64.zip</u>

将vmsta64压缩包内的两个文件解压到C:WindowsSystem32目录下,执行vmsta.exe安装被控服务命令] C:WindowsSystem32VmSta.exe /install

安装补丁

打开Windows Update进行补丁更新,选择所需补丁进行安装 重大系统漏洞及时跟进官网推出的补丁包进行安装

清除日志、关机

删除光驱,只保留一个,光驱挂载有iso的disconnect

系统磁盘文件压缩

qemu-img convert -c -0 qcow2 /dev/shm/src.qcow2 /home/soft/kvm/dst.qcow2